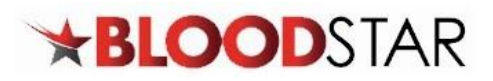

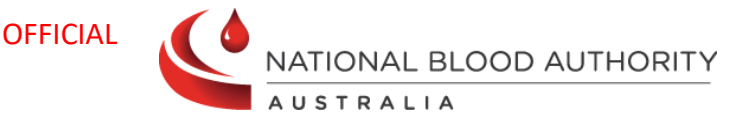

# Requesting a Dose/Product Change or an Additional Dose

## **Requesting a Dose/Product Change**

If a dose and/or product change is required, a request can be submitted through a patient's **Current Authorisation** on the **Patient Record** page.

Reductions in Immunoglobulin doses do not require review and approval by Authorisers if the requested dose falls within the original authorised dose. BloodSTAR authorisations will be updated immediately after a **Dose Change Request** is submitted.

If the requested dose exceeds the authorised amount, BloodSTAR will prompt an Authoriser to review and approve, as per the existing process.

In the scenario a **different product** than what has been allocated in BloodSTAR is requested, a **clinically valid reason** must be provided. A request for a different product is closely reviewed by Lifeblood Authorisers and may not be approved if clinical justification is not provided.

#### Changing the Product Type or Dose Size in an Existing Authorisation

1. From either your home page, **My Authorised Patients**, or from **My Requests**, locate the patient that requires the change. Under the **Patient** column, click on the Patient name.

| show patients with                   | ere I am                     |                                        |            |                   | + New Initial Autho | orisation Request |
|--------------------------------------|------------------------------|----------------------------------------|------------|-------------------|---------------------|-------------------|
| Treating Medical !                   | Specialist                   |                                        |            |                   |                     |                   |
| Requesting Medic                     | cal Officer                  |                                        |            |                   |                     |                   |
| <ul> <li>Diagnosing Medic</li> </ul> | cal Officer                  |                                        |            |                   |                     |                   |
| Verified Diagnosis                   | s Medical Office             | r                                      |            |                   |                     |                   |
|                                      |                              |                                        |            |                   |                     |                   |
|                                      |                              |                                        |            |                   |                     |                   |
| Patient                              | Date of Birth                | Treating Facility                      | Patient ID | Medical Condition | End Date            | Authorisation     |
| Patient                              | Date of Birth<br>01-Sep-1960 | Treating Facility<br>NBA Test Facility | Patient ID | Medical Condition | End Date            | Authorisation     |

2. Scroll down to view the details under **Current Authorisation**. Under **Regimen**, locate the dose you want to change. Under the **Action** column, click **+ Request change**.

| Authorisation                  |                                                                                                    |                                                                                                    |                                 |                                   | * |
|--------------------------------|----------------------------------------------------------------------------------------------------|----------------------------------------------------------------------------------------------------|---------------------------------|-----------------------------------|---|
| Authorisation Number           | Records and Party and Party an |                                                                                                    |                                 |                                   |   |
| Authorisation Date             | 11-Dec-2019                                                                                                    |                                                                                                    |                                 |                                   |   |
| Medical Condition              |                                                                                                    |                                                                                                    |                                 |                                   |   |
| Specific Condition             | The second second second                                                                                                    |                                                                                                    |                                 |                                   |   |
| Indication                     |                                                                                                    |                                                                                                    |                                 |                                   |   |
|                                |                                                                                                    |                                                                                                    |                                 |                                   |   |
| Treating Specialist            | Immunology at NBA BloodSTAR T                                                                                                    | Fest - NBA Test Facility                                                                                                    |                                 |                                   |   |
| Treating Specialist<br>Regimen | Immunology at NBA BloodSTAR T<br>Dose Type                                                                                                    | fest - NBA Test Facility<br>Dose                                                                                                    | Infusion Method                 | Action                            |   |
| Treating Specialist<br>Regimen | Immunology at NBA BloodSTAR T<br>Dose Type<br>Maintenance Dose (SCIg)                                                                                                    | Fest - NBA Test Facility Dose Hizentra 20% - 10.00 g every week.                                                                                                    | Infusion Method<br>Subcutaneous | Action + <u>Request Change</u>    |   |
| Treating Specialist<br>Regimen | Immunology at NBA BloodSTAR T<br>Dose Type<br>Maintenance Dose (SCIg)<br>+ Request Additional Disseminati                                                                                                    | Test - NBA Test Facility Dose Hizentra 20% - 10.00 g every week. ted Enterovirus Dose (IVig)                                                                                                    | Infusion Method<br>Subcutaneous | Action + <u>Request Change</u>    |   |
| Treating Specialist<br>Regimen | Immunology at NBA BloodSTAR T<br>Dose Type<br>Maintenance Dose (SCIg)<br>+ Request Additional Disseminat<br>+ Request Additional Supplemen                                                                                                    | Test - NBA Test Facility Dose Hizentra 20% - 10.00 g every week. ted Enterovirus Dose (IVig) ttary Dose (IVig)                                                                                                    | Infusion Method<br>Subcutaneous | Action<br>+ <u>Request Change</u> |   |
| Treating Specialist<br>Regimen | Immunology at NBA BloodSTAR T<br>Dose Type<br>Maintenance Dose (SCIg)<br>+ Request Additional Disseminate<br>+ Request Additional Supplemen<br>+ Request Additional Disseminate                                                                                                    | Test - NBA Test Facility  Dose Hizentra 20% - 10.00 g every week.  Hizentra 20% - 10.00 g every week. | Infusion Method<br>Subcutaneous | Action +Request Change            |   |

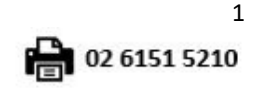

support@blood.gov.au

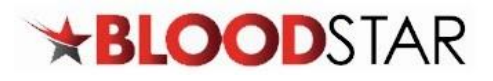

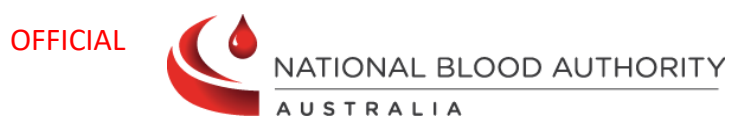

| 3. | On the   | Dose Change Request f            | orm, select the urgency of the change request. Please remember that                                                                                                    |
|----|----------|----------------------------------|----------------------------------------------------------------------------------------------------|
|    | if the r | eview request is at <b>Eme</b> r | rgency status, it must be accompanied by a phone call to Lifeblood on                                                                                                    |
|    | the rel  | evant phone number pro           | ovided.                                                                                                    |
|    |          |                                  |                                                                                                    |
| 4. | Enter a  | Ill relevant details in the      | free text Reason for Dose Change section under Dose Change Request Details.                                                                                                    |
|    |          | Dose Change Request Details      |                                                                                                    |
|    |          | Requesting Medical Officer       |                                                                                                    |
|    |          | Treating Medical Specialist *    | a constant and the second second se |
|    |          | Reason for Dose Change *         |                                                                                                    |
|    |          |                                  |                                                                                                    |
|    |          | Change to an IVIg dose           |                                                                                                    |
|    |          |                                  |                                                                                                    |
|    |          |                                  |                                                                                                    |
| 5. | Procee   | d to the <b>Dose</b> section ar  | nd enter the <b>patient's weight</b> .                                                                                                    |
| 6. | If you v | wish to change the alloca        | ated product, tick the box labelled <b>Request a different product</b> , and then select                                                                                                    |
|    | the pro  | oduct you would like to r        | nominate instead, as well as the <b>Reason</b> why, keeping in mind that a <b>clinically</b>                                                                                                    |
|    | valid r  | eason must be provided           |                                                                                                    |
|    |          |                                  |                                                                                                    |
|    |          | Request a different product 🛛 🜌  |                                                                                                    |
|    |          |                                  | A You must provide a valid clinical reason for requesting a different product than what is allocated in                                                                                                    |
|    |          | 4                                | BloodSTAR.                                                                                                    |
|    |          |                                  | Lifeblood Authorisers closely review requests to change an allocated product. If clinical justification is not<br>provided, the request for a different product may not be approved.                                                                                                    |
|    |          |                                  | Preferred Product: *                                                                                                    |
|    |          |                                  | Reason: *                                                                                                    |
|    |          |                                  |                                                                                                    |
|    |          |                                  |                                                                                                    |
|    |          | L                                |                                                                                                    |

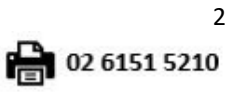

13 000 BLOOD (1300 025 663)

support@blood.gov.au

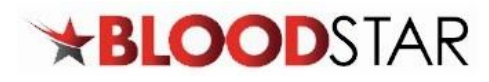

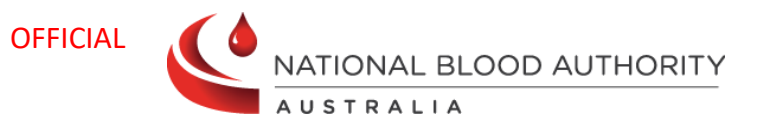

|                     | Maintenance Dose (IVIg)<br><b>Description</b> : $0.4-0.6g/kg$ every four weeks or m<br>achieve IgG trough level of up to $9g/L$ is permit<br>reference range. A total dose of up to $1g/kg$ ma                                                                                                    | nore frequently, to achieve IgG trough level of at least the lower limit of the age-specific serum IgG reference range. More frequent dosing to<br>ted if chronic suppurative lung disease is not adequately controlled at an IgG trough level at the lower limit of the age-specific serum IgG<br>ay be given over any four week period.                                                                                                    |
|---------------------|----------------------------------------------------------------------------------------------------|----------------------------------------------------------------------------------------------------|
|                     | Infusion Method *                                                                                                    | Intravenous 🔹                                                                                                    |
|                     | Product                                                                                                    | The allocated intravenous product for this condition is INTRAGAM 10.<br>Available sizes: 2.50 g, 10.00 g and 20.00 g<br>The allocated product is based on the most recently approved product for the patient.                                                                                                    |
|                     | Request a different product<br>Dose / Kg *                                                                                                    | 0.40 • g Total Dose * • g                                                                                                    |
|                     | Frequency *<br>Date Required *                                                                                                    | Every 1     Image: Weeks     Image: for image: course(s)       14-Mar-2024     Image: course(s)       Approximate End Date Image: course(s)                                                                                                    |
|                     | Dose will be administered as a divided dose                                                                                                    | Dose cannot be divided due to available product sizes.                                                                                                    |
|                     | Comments                                                                                                    |                                                                                                    |
|                     |                                                                                                    | Subcutaneous administration of immunoglobulin can be considered as an alternative to IVig.                                                                                                    |
|                     |                                                                                                    |                                                                                                    |
| If the do           | ose exceeds the recomme                                                                                                    | ended dosage per kilogram, you will be asked to provide a reason.                                                                                                    |
|                     |                                                                                                    |                                                                                                    |
| Dos                 | se / Kg * 1.10 🗘 g                                                                                                    | Total Dose *<br>g         g                                                                                                    |
| Dos                 | se / Kg * 1.10 🗘 g<br>The dose per kg (1.1<br>provide a reason for<br>Reason: *                                                                                                    | Total Dose * g<br>g/kg) exceeds the maximum set out in the Criteria (1 g/kg). You must specify a total dose within the Criteria or<br>r dosing outside the Criteria.                                                                                                    |
| Dos                 | se / Kg * 1.10 🗘 g<br>The dose per kg (1.1<br>provide a reason for<br>Reason: *                                                                                                    | Total Dose * g/kg) exceeds the maximum set out in the Criteria (1 g/kg). You must specify a total dose within the Criteria or r dosing outside the Criteria.                                                                                                    |
| Dos                 | se / Kg * 1.10<br>The dose per kg (1.1<br>provide a reason for<br>Reason: *                                                                                                    | Total Dose * g<br>g/kg) exceeds the maximum set out in the Criteria (1 g/kg). You must specify a total dose within the Criteria or<br>r dosing outside the Criteria.                                                                                                    |
| Once all            | se / Kg * 1.10<br>The dose per kg (1.1<br>provide a reason for<br>Reason: *<br>required changes have b<br>tion submitted is true an                                                                                                    | Total Dose *          • g         g         g/kg) exceeds the maximum set out in the Criteria (1 g/kg). You must specify a total dose within the Criteria or         r dosing outside the Criteria.          Decen entered, confirm your contact details, and tick the box to indicate         id accurate to the best of your knowledge and then click Submit.                                                                                                    |
| Once all            | se / Kg * 1.10 0 g<br>The dose per kg (1.1<br>provide a reason for<br>Reason: *<br>required changes have b<br>tion submitted is true an<br>Submission                                                                                                    | Total Dose * <ul> <li>g/kg) exceeds the maximum set out in the Criteria (1 g/kg). You must specify a total dose within the Criteria or r dosing outside the Criteria.</li> </ul> Decen entered, confirm your contact details, and tick the box to indicate id accurate to the best of your knowledge and then click Submit.                                                                                                    |
| Once all            | se / Kg * 1.10<br>The dose per kg (1.1<br>provide a reason for<br>Reason: *<br>required changes have b<br>tion submitted is true an<br>Submission                                                                                                    | Total Dose * <ul> <li>g'kg) exceeds the maximum set out in the Criteria (1 g/kg). You must specify a total dose within the Criteria or r dosing outside the Criteria.</li> </ul> Decen entered, confirm your contact details, and tick the box to indicate id accurate to the best of your knowledge and then click Submit.         enter a contact name and number(s) for an authoriser to contact you if needed.                                                                                                    |
| Once all            | se / Kg * 1.10 0 g<br>The dose per kg (1.1<br>provide a reason for<br>Reason: *<br>required changes have b<br>tion submitted is true an<br>Submission<br>To assist with the assessment of this request please<br>Contact Number(3) *                                                                                                    | Total Dose *          • g         g         g/kg) exceeds the maximum set out in the Criteria (1 g/kg). You must specify a total dose within the Criteria or         r dosing outside the Criteria.          geen entered, confirm your contact details, and tick the box to indicate         id accurate to the best of your knowledge and then click Submit.         enter a contact name and number(s) for an authoriser to contact you If needed.                                                                                                    |
| Once all            | se / Kg * 1.10 \$ g<br>The dose per kg (1.1<br>provide a reason for<br>Reason: *<br>Trequired changes have b<br>tion submitted is true an<br>Submission<br>To assist with the assessment of this request please<br>Contact Number(s) *                                                                                                    | Total Dose *          g          g/kg) exceeds the maximum set out in the Criteria (1 g/kg). You must specify a total dose within the Criteria or r dosing outside the Criteria.         Decen entered, confirm your contact details, and tick the box to indicate id accurate to the best of your knowledge and then click Submit.                                                                                                    |
| Once all<br>informa | se / Kg * 1.10 \$ g<br>The dose per kg (1.1<br>provide a reason for<br>Reason: *<br>required changes have b<br>tion submitted is true an<br>Submission<br>To assist with the assessment of this request please<br>Contact Name *<br>Contact Name *<br>Contact Number(s) *<br>This request is ready for submission. Please review M                                                                                                    | Total Dose * <pre>g</pre> g/kg) exceeds the maximum set out in the Criteria (1 g/kg). You must specify a total dose within the Criteria or closing outside the Criteria.         been entered, confirm your contact details, and tick the box to indicate and accurate to the best of your knowledge and then click Submit.         • enter a contact name and number(s) for an authoriser to contact you if needed.         • enter a contact name and number(s) for an authoriser to contact you if needed.         • the request details and click 'Submit' to submit this request.         and management arrangements for the appropriate supply and use of immunoglobulin products, funded under tt, and the provision of information required to support authorisation. To the best of rmy knowledge, the ris true and correct.                                                                                                    |
| Once all<br>informa | se / Kg * 1.10 0 8<br>The dose per kg (1.1<br>provide a reason for<br>Reason: *<br>required changes have b<br>tion submitted is true an<br>Submission<br>To assist with the assessment of this request please<br>Contact Number(s) *<br>This request is ready for submission. Please review the<br>Contact Number(s) *<br>This request is ready for submission. Please review the<br>Lacknowledge the governance<br>the national blood arrangement<br>information provided in this for<br>I have explained to the patient<br>• the risks and banefits of<br>• the national blood<br>• (for patients requiring on<br>response to treatment of | Total Dose *              j             g          g/kg) exceeds the maximum set out in the Criteria (1 g/kg). You must specify a total dose within the Criteria or dosing outside the Criteria.          g/kg) exceeds the maximum set out in the Criteria (1 g/kg). You must specify a total dose within the Criteria or dosing outside the Criteria.          been entered, confirm your contact details, and tick the box to indicate the accurate to the best of your knowledge and then click Submit.         enter a contact name and number(s) for an authoriser to contact you if needed.         enter a contact name and number(s) for an authoriser to contact you if needed.         enter a contact name and number(s) for an authoriser to contact you if needed.         enter a contact name and number(s) for an authoriser to contact you if needed.         enter a contact name and number(s) for an authoriser to contact you if needed.         (b) particular contact for the appropriate supply and use of immunoglobulin products, funded under to a differentive the sector.         (c) particular contact.         (c) particular contact.         (c) particular contact.         (c) particular contact.         (c) particular contact.         (c) particular contact.         (c) particular contact.         (c) particular contact.         (c) particular contact.         (c) particular contact.         (c) particular contact.         (c) parenu |

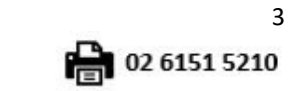

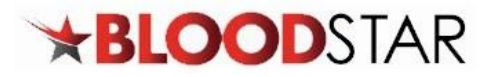

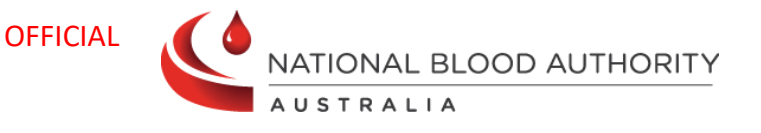

## **Requesting an Additional Dose**

Under some Medical Conditions, there is the ability to request an additional dose if your patient requires it. If an additional dose is available for your patient's diagnosis you will have the option under the **Regimen** section of the patient's **Current Authorisation**.

# **Requesting an Additional Dose in an Existing Authorisation**

1. Once you have located the patient record scroll down to view the details under **Current Authorisation**. Under **Regimen**, click **+ Request Additional \*Dose (method)\***.

| Authorisation                                                                                                    |                                         |                                                                                                    |                                                                                                    |                         |                               |                            | *      |
|----------------------------------------------------------------------------------------------------|-----------------------------------------|----------------------------------------------------------------------------------------------------|----------------------------------------------------------------------------------------------------|-------------------------|-------------------------------|----------------------------|--------|
| Authoris                                                                                                    | ation Number                            |                                                                                                    |                                                                                                    |                         |                               |                            |        |
| Auth                                                                                                    | orisation Date                          | 11-Dec-2019                                                                                                    |                                                                                                    |                         |                               |                            |        |
| Med                                                                                                    | lical Condition                         | Acquired-hypogammaglobulina                                                                                                    | emia — haematological malign                                                                                                    | ancy or post HSCT       |                               |                            |        |
| Spe                                                                                                    | cific Condition                         | Other Haematological malignan                                                                                                    | icy                                                                                                    |                         |                               |                            |        |
|                                                                                                    | Indication                              | Prevention of recurrent bacteria                                                                                                    | al infections due to hypogamm                                                                                                    | aglobulinaemia associat | ted with haematological malig | gnancies or post haemopoie | tic    |
| Trea                                                                                                    | ting Specialist                         | sterr cer conspone                                                                                                    |                                                                                                    |                         |                               |                            |        |
|                                                                                                    | Regimen                                 | Immunology at NBA BloodSTAR                                                                                                    | Test - NBA Test Facility                                                                                                    |                         |                               |                            |        |
|                                                                                                    |                                         | Dose Type                                                                                                    | Dose                                                                                                    |                         | Infusion Method               | Action                     |        |
|                                                                                                    |                                         | Maintenance Dose (SCIg)                                                                                                    | Hizentra 20% - 10.00 g                                                                                                    | g every week.           | Subcutaneous                  | Request Change             |        |
|                                                                                                    |                                         | Request Additional Dissemination                                                                                                    | ated Enterovirus Dose (IVIg)                                                                                                    |                         |                               |                            |        |
|                                                                                                    |                                         | Request Additional Suppleme                                                                                                    | entary Dose (IVIg)                                                                                                    |                         |                               |                            |        |
|                                                                                                    |                                         | Request Additional Dissemina                                                                                                    | ated Enterovirus Dose (SCIg)                                                                                                    |                         |                               |                            |        |
|                                                                                                    |                                         | <u>Request Additional Suppleme</u>                                                                                                    | entary Dose (SCIg)                                                                                                    |                         |                               |                            |        |
| Urgency                                                                                                    | Urgency *                               | Standard                                                                                                    |                                                                                                    | •                       |                               |                            |        |
| Urgency                                                                                                    | <sup>Urgency *</sup>                    | <sup>Standard</sup><br>nder <b>Reason fo</b>                                                                                                    | or additional o                                                                                                    | <b>dose</b> in the      | e Additional D                | Dose Reques                | t Deta |
| Urgency<br>Enter all relevant of<br>ection.<br>Additional Dose Request Details                                            | Urgency*                                | <sup>Standard</sup><br>nder <b>Reason f</b> o                                                                                                    | or additional o                                                                                                    | <b>dose</b> in the      | e Additional D                | Dose Reques                | t Deta |
| Urgency<br>Enter all relevant of<br>ection.<br>Additional Dose Request Details<br>Requesting Med                          | Urgency*                                | <sup>Standard</sup>                                                                                                    | or additional (                                                                                                    | <b>dose</b> in the      | e Additional D                | Dose Reques                | t Deta |
| Urgency<br>Inter all relevant of<br>ection.<br>Additional Dose Request Details<br>Requesting Med                          | Urgency*                                | Standard<br>nder Reason fo                                                                                                    | Dr additional (                                                                                                    | <b>dose</b> in the      | e Additional E                | Dose Reques                | t Deta |
| Urgency Inter all relevant of ection. Additional Dose Request Details Requesting Med Treating Medica                      | Urgency *<br>details u<br>lical Officer | Standard<br>nder Reason fo                                                                                                    | Dr additional (<br>RTest - NBA Test Facility                                                                                                    | <b>dose</b> in the      | e Additional D                | Dose Reques                | t Deta |
| Urgency<br>Inter all relevant of<br>ection.<br>Additional Dose Request Details<br>Requesting Medica                       | Urgency *                               | Standard<br>nder Reason fo                                                                                                    | Dr additional (<br>RTest - NBA Test Facility<br>RTest - NBA Test Facility                                                                                                    | <b>dose</b> in the      | e Additional D                | Dose Reques                | t Deta |
| Inter all relevant of<br>ection.<br>Additional Dose Request Details<br>Requesting Medica                                  | Urgency *<br>details u<br>lical Officer | Standard<br>nder Reason fo<br>mmunology at NBA BloodSTAR<br>mmunology at NBA BloodSTAR<br>Dne dose of 2g/kg at any stage                                     | Dr additional (<br>RTest - NBA Test Facility<br>RTest - NBA Test Facility<br>Is permitted (in addition to ti                                                                                                    | dose in the             | e Additional E                | Dose Reques                | t Deta |
| Urgency<br>Enter all relevant of<br>ection.<br>Additional Dose Request Details<br>Requesting Medica<br>Treating Medica    | Urgency *<br>details u<br>lical Officer | Standard<br>nder Reason fo<br>mmunology at NBA BloodSTAR<br>mmunology at NBA BloodSTAR<br>Dne dose of 2g/kg at any stage                                     | Dr additional (<br>RTest - NBA Test Facility<br>RTest - NBA Test Facility<br>Is permitted (in addition to t                                                                                                    | dose in the             | e Additional E                | Dose Reques                | t Deta |
| Urgency<br>Enter all relevant of<br>ection.<br>Additional Dose Request Details<br>Requesting Medica<br>Treating Medica    | Urgency *                               | Standard<br>nder Reason fo<br>mmunology at NBA BloodSTAF<br>mmunology at NBA BloodSTAF<br>Dne dose of 2g/kg at any stage                                     | Dr additional (<br>RTest - NBA Test Facility<br>RTest - NBA Test Facility<br>Is permitted (in addition to the second second | dose in the             | e Additional E                | Dose Reques                | t Deta |
| Urgency Inter all relevant of ection. Additional Dose Request Details Requesting Medica Treating Medica Reason for additi | Urgency *<br>details u<br>lical Officer | Standard<br>nder Reason fo<br>mmunology at NBA BloodSTAF<br>mmunology at NBA BloodSTAF<br>Dne dose of 2g/kg at any stage                                     | Dr additional (<br>RTest - NBA Test Facility<br>RTest - NBA Test Facility<br>Is permitted (in addition to t                                                                                                    | dose in the             | e Additional C                | Dose Reques                | t Deta |
| Jrgency<br>Inter all relevant of<br>ection.<br>Additional Dose Request Details<br>Requesting Medica<br>Treating Medica    | Urgency *<br>details u<br>lical Officer | Standard<br>nder Reason fo<br>mmunology at NBA BloodSTAR<br>mmunology at NBA BloodSTAR<br>Dne dose of 2g/kg at any stage<br>Please address the conditions ab | Dr additional (<br>R Test - NBA Test Facility<br>R Test - NBA Test Facility<br>Is permitted (in addition to t<br>ove                                                                                                    | dose in the             | e Additional E                | Dose Reques                | t Deta |

13 000 BLOOD (1300 025 663)

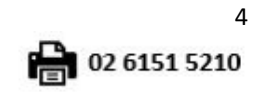

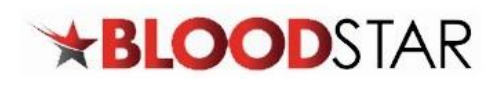

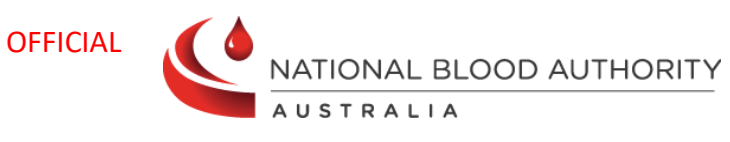

| Disseminated Enterovirus Dose (SCIg)         Description: One dose of 2ging at any stage is permitted (in addition to the maintenance dose) in the management of disseminated enterovirus infection.         Infusion Method *       Subcutaneous ••         Product       The allocated Subcutaneous product for this condition is Hizentra 20% •         Available sites: 1.00 g. 2.00 g. 4.00 g and 10.00 g       The allocated Subcutaneous product is based on the most recently approved product for the patient.         Request a different product       •         Product Information - Hizentra 20%       •         •       •         •       •         •       •         •       •         •       •         •       •         •       •         •       •         •       •         •       •         •       •         •       •         •       •         •       •         •       •         •       •         •       •         •       •         •       •         •       •         •       •         •       •         • <t< th=""><th>Patient Weight *<br/>Patient Height</th><th></th><th>Use Ideal Body Weight Adjusted Dosing 1<br/>Ideal body weight adjusted dosing is recom<br/>are aged over 18 years<br/>are greater than 152cm in height<br/>are not pregnant<br/>weigh more than the Dose Determin</th><th>mended in patients who: ing Weight (mandatory)</th></t<>                                                                                                    | Patient Weight *<br>Patient Height                                                                    |                                                                                                    | Use Ideal Body Weight Adjusted Dosing 1<br>Ideal body weight adjusted dosing is recom<br>are aged over 18 years<br>are greater than 152cm in height<br>are not pregnant<br>weigh more than the Dose Determin | mended in patients who: ing Weight (mandatory)                                                                          |
|----------------------------------------------------------------------------------------------------|----------------------------------------------------------------------------------------------------|----------------------------------------------------------------------------------------------------|----------------------------------------------------------------------------------------------------|----------------------------------------------------------------------------------------------------|
| Infusion Method *       Subcutaneous         Product       The allocated Subcutaneous product for this condition is Hizentra 20%, ●         Auilable size: 1.00 g.2.00 g.4.00 g and 10.00 g         The allocated product is based on the most recently approved product for the patient.         Request a different product         Product Information - Hizentra 20%         Product Information - Hizentra 20%         Dose / Kg *       200 • g         Dose / Kg *       200 • g         Dose exill be administered as a divided due to available product sizes.         Comments       Comments         Inside sis also available as intravenous immunoglobulin.         This dose is also available as intravenous immunoglobulin.         The aim sh                                                                                                    | Disseminated Enterovirus Dose (SCI<br>Description: One dose of 2g/kg at any stage is                  | ζ)<br>permitted (in addition to the maintenance dose                                                                                                    | ) in the management of disseminated enteroviru                                                                                                    | s infection.                                                                                                    |
| Request a different product       Image: Comparison of the comparison of the com | Infusion Method *<br>Product                                                                          | Subcutaneous   The allocated Subcutaneous product for this of Available sizes: 1.00 g, 2.00 g, 4.00 g and 10.0 The allocated product is based on the most re- | condition is <b>Hizentra 20%. O</b><br>O g<br>cently approved product for the patient.                                                                                                    |                                                                                                    |
| Dose / Kg •       2.00 • g       Total Dose *       • g         Date Required •       Image: Comment of the divided due to available product sizes.       Image: Comment of the divided due to available product sizes.         Comments       Image: Comment of the divided due to available as intravenous immunoglobulin.         The aim should be to use the lowest dose possible that achieves the appropriate clinical outcome for each patient.         Refer to the current product information sheet for further information on dose, administration and contraindications.                                                                                                    | Request a different product                                                                           | Product Information - Hizentra 20%  for Subcutaneous Immunoglobulin (5' given can depend on response, and ca system alert is generated by dose or timing      | Elg) products, the dose given, the timing betweer<br>n vary from those recommended for intravenous<br>requirements, please provide a reason (e.g. SCIg                                                       | t treatments and the number of treatments<br>i Immunoglobulin (IV(g) products. Where a<br>dosing request) when prompted |
| Dose will be administered as a divided doe       Dose cannot be divided due to available product sizes.         Comments       Comments         This dose is also available as intravenous immunoglobulin.         The aim should be to use the lowest dose possible that achieves the appropriate clinical outcome for each patient.         Refer to the current product information sheet for further information on dose, administration and contraindications.                                                                                                    | Dose / Kg *<br>Date Required *                                                                        | 2.00 🗣 g                                                                                                    | Total Dose *                                                                                                    | ◆ g                                                                                                    |
| Comments This dose is also available as intravenous immunoglobulin. The aim should be to use the lowest dose possible that achieves the appropriate clinical outcome for each patient. Refer to the current product information sheet for further information on dose, administration and contraindications.                                                                                                    | Dose will be administered as a divided<br>dose                                                        | Dose cannot be divided due to available prod                                                                                                    | uct sizes.                                                                                                    |                                                                                                    |
| This dose is also available as intravenous immunoglobulin. The aim should be to use the lowest dose possible that achieves the appropriate clinical outcome for each patient. Refer to the current product information sheet for further information on dose, administration and contraindications.                                                                                                    | Comments                                                                                              |                                                                                                    |                                                                                                    |                                                                                                    |
| The aim should be to use the lowest dose possible that achieves the appropriate clinical outcome for each patient.<br>Refer to the current product information sheet for further information on dose, administration and contraindications.                                                                                                    |                                                                                                    | This dose is also available as intravenous imm                                                                                                    | unoglobulin.                                                                                                    |                                                                                                    |
|                                                                                                    | The aim should be to use the lowest dose possibl<br>Refer to the current product information sheet fo | e that achieves the appropriate clinical outcome<br>r further information on dose, administration a                                                           | for each patient.<br>Id contraindications.                                                                                                    |                                                                                                    |

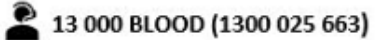

support@blood.gov.au

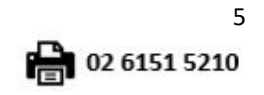